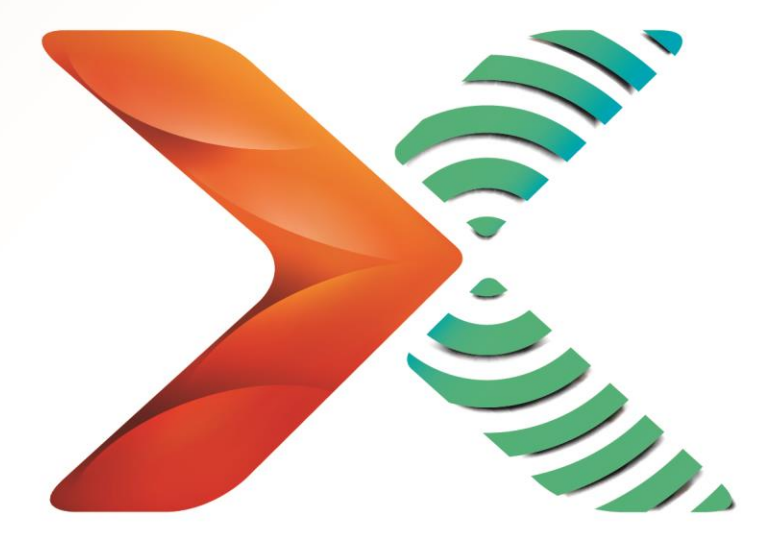

# Nintex<sup>®</sup> Mobile

## Installation Guide

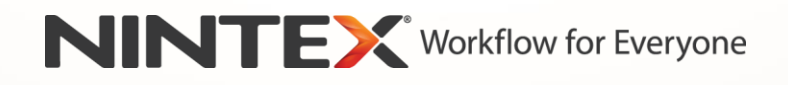

support@nintex.com www.nintex.com

© 2013 Nintex. All rights reserved. Errors and omissions excepted.

### **Table of Contents**

| System Requirements                                  | 3 |
|------------------------------------------------------|---|
| 1. Installing Nintex Mobile from the Windows Store   | 4 |
| 2. Installing Nintex Mobile from the Apple App Store | 7 |

### System Requirements

#### **Operating System**

Nintex Mobile apps can be installed on devices running any of the following operating systems:

- Microsoft Windows 8 for x86 platforms (32 and 64 bit) or ARM (e.g. Microsoft Surface)
- Apple iOS 5 or greater for iPhone, iPad or iPod

#### Software

If you are using **Microsoft SharePoint 2013**, Nintex Mobile apps require the following versions of Nintex Workflow and Nintex Forms installed and configured.

- Nintex Forms 2013 version 2.1.1.0
- Nintex Workflow 2013 version 3.0.3.0

If you are using **Microsoft SharePoint 2010**, Nintex Mobile apps require the following versions of Nitnex Workflow and Nintex Forms installed and configured.

- Nintex Forms 2010 version 1.3
- Nintex Workflow 2010 version 2.3.9

For details on the installation of Nintex Forms and Nintex Workflow, please refer to their respective installation guides on Nintex Connect website:

- Installation Guide for Nintex Forms 2013
- Installation Guide for Nintex Workflow 2013
- Installation Guide for Nintex Forms 2010
- Installation Guide for Nintex Workflow 2010

# 1. Installing Nintex Mobile from the Windows Store

Nintex Mobile is available on the <u>Windows Store</u> for immediate download. The Windows Store is available to users running Windows 8 or superior, or Windows RT.

To access the Windows Store from your Windows device:

1. Open the following URL, this will direct you straight to the App in the store.

http://apps.microsoft.com/windows/app/nintex-mobile/61fbb9e9-06a9-4446-ae90-401bce0cdca4

2. Click on the "View in Windows Store" button.

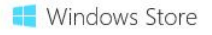

#### Nintex Mobile

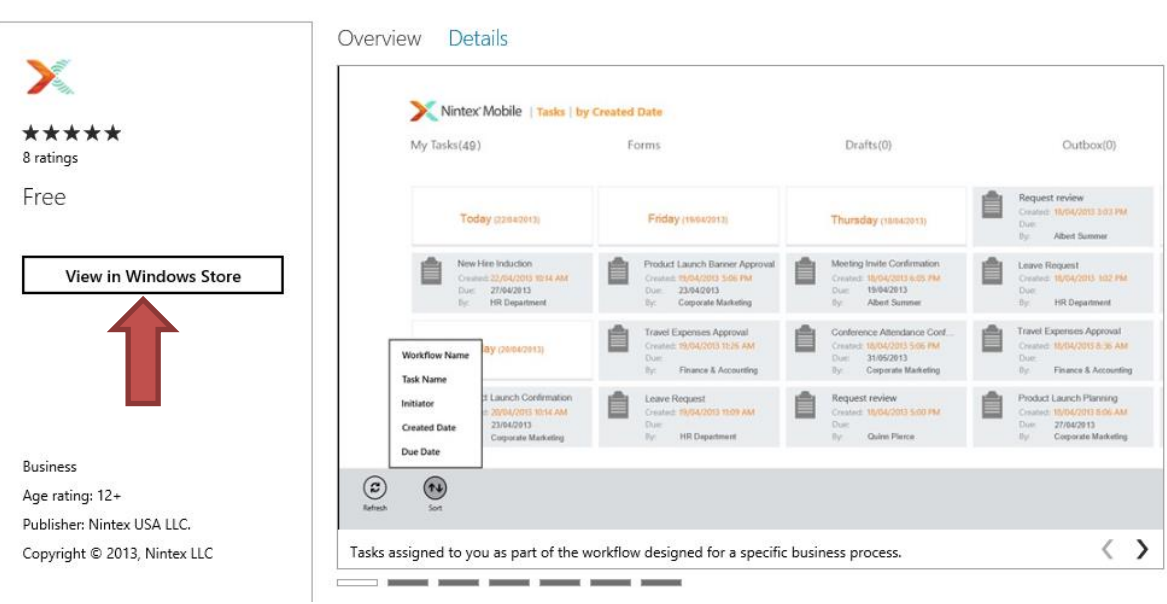

The Nintex Mobile page in a web browser.

Alternatively, you can search for "Nintex" in the Windows 8 Search pane.

To access the Search pane:

- 1. Click the "Windows + F key" combination on your Windows device, or activate the Charms bar, and select "Search" on a touch screen.
- 2. In the Search options, click "Store".

| All categories All prices Sort by relevance | Search<br><sup>Store</sup>     |
|---------------------------------------------|--------------------------------|
| Nintex Mobile<br>★★★★Business<br>Free       | Apps<br>Settings<br>Files      |
|                                             | Mail<br>Store<br>Skype<br>Bing |

Results for "Nintex" in the Search pane in Windows 8.

3. The Nintex Mobile app page will display within the Windows Store. Click "Install" to complete the installation of the app on your Windows device.

Nintex Mobile

| Wri                                                                                               | ite a review  | view De                               | etails Revi                                                                       | ews      |                                                                                                    |        |                                                                                                    |   |                                                                                                    |  |
|---------------------------------------------------------------------------------------------------|---------------|---------------------------------------|-----------------------------------------------------------------------------------|----------|----------------------------------------------------------------------------------------------------|--------|----------------------------------------------------------------------------------------------------|---|----------------------------------------------------------------------------------------------------|--|
| $\begin{array}{c} \star \star \star \star \star \\ \text{Your rating} \\ \text{Free} \end{array}$ |               | My Tasks(49                           | Nintex Mobile   Tasks   by<br>My Tasks(49)                                        |          | y Created Date<br>Forms                                                                                     |        | Drafts(0)                                                                                               |   | Outbox(0)                                                                                            |  |
| Install<br>We finstall an app, you agree to the Terms of Use and any<br>mrs.                      |               | Tor                                   | day (22/04/2013)                                                                  |          | Friday (19/04/2013)                                                                                         |        | Thursday (18/54/2013)                                                                                   | Ê | Request review<br>Created: 10/04/2013 3:03 PM<br>Due:<br>By: Albert Summer                           |  |
|                                                                                                   |               | New<br>Creat<br>Due:<br>By:           | Hire Induction<br>ted: 22/04/2013 10:14 AM<br>27/04/2013<br>HR Department         | Ê        | Product Launch Banner Approval<br>Created: 19/04/2013 5:06 PM<br>Due: 23/04/2013<br>By: Corporate Marketing | Ê      | Meeting Invite Confirmation<br>Created: 18/04/2013 6:05 PM<br>Due: 19/04/2013<br>By: Albert Summer      | Ê | Leave Request<br>Created: 18/04/2013 102 PM<br>Due:<br>By: HR Department                             |  |
|                                                                                                   |               | Workflow Name<br>Task Name            | <b>ay</b> (20/04/2013)                                                            | Ê        | Travel Expenses Approval<br>Created: 19/04/2013 11:26 AM<br>Don:<br>By: Finance & Accounting                | Ô      | Conference Attendance Conf<br>Created: 15/04/2013 5:06 PM<br>Due: 31/05/2013<br>By: Corporate Marketing | Ô | Travel Expenses Approval<br>Created: 18/04/2013 8:36 AM<br>Due:<br>By: Finance & Accounting          |  |
|                                                                                                   |               | Initiator<br>Created Date<br>Due Date | t Launch Confirmation<br>20/04/2013 10:14 AM<br>23/04/2013<br>Corporate Marketing | Ê        | Leave Request<br>Created: 19/04/2013 11:09 AM<br>Due:<br>By: HR Department                                  | Ê      | Request review<br>Created: 18/04/2013 5:00 PM<br>Due:<br>By: Quinn Pierce                               | Ô | Product Launch Planning<br>Created: 18/04/2013 8:06 AM<br>Due: 27/04/2013<br>By: Corporate Marketing |  |
|                                                                                                   | (C)<br>Refeat | (t)<br>Sort                           |                                                                                   |          |                                                                                                    |        |                                                                                                    |   |                                                                                                    |  |
|                                                                                                   | Tasks a       | ssigned to you                        | as part of the workfl                                                             | ow desig | gned for a specific busines                                                                                 | s proc | ess.                                                                                                    |   |                                                                                                    |  |

The Nintex Mobile page in the Windows Store.

- 4. Once installed, Nintex Mobile will be available on your Start page.
- 5. Locate the Nintex Mobile icon and click/tap to launch Nintex Mobile.

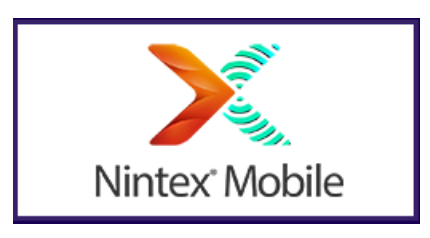

6. The first time you open Nintex Mobile you will be prompted to sign in with either your Corporate Account or Microsoft Account. Additional information on which account to choose are available on <u>www.nintex.com/mobile/help/signin</u> web site.

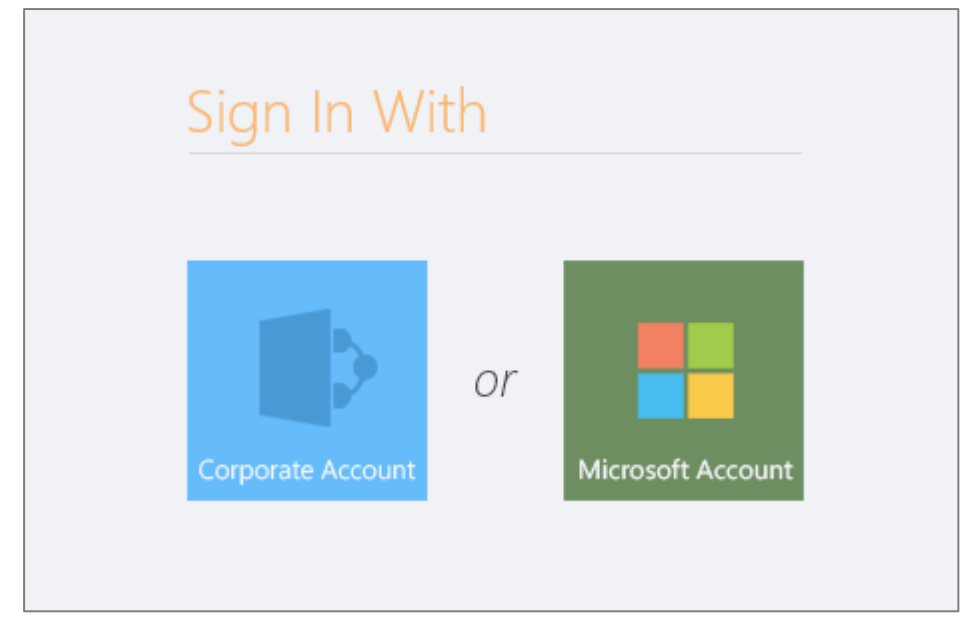

The Nintex Mobile sign in page.

# 2. Installing Nintex Mobile from the Apple App Store

Nintex Mobile is available on the <u>Apple App Store</u> for immediate download. The App Store is available to users running <u>Apple iTunes</u>. If you are using iTunes for Mac or Windows, search for **Nintex** in the App Store.

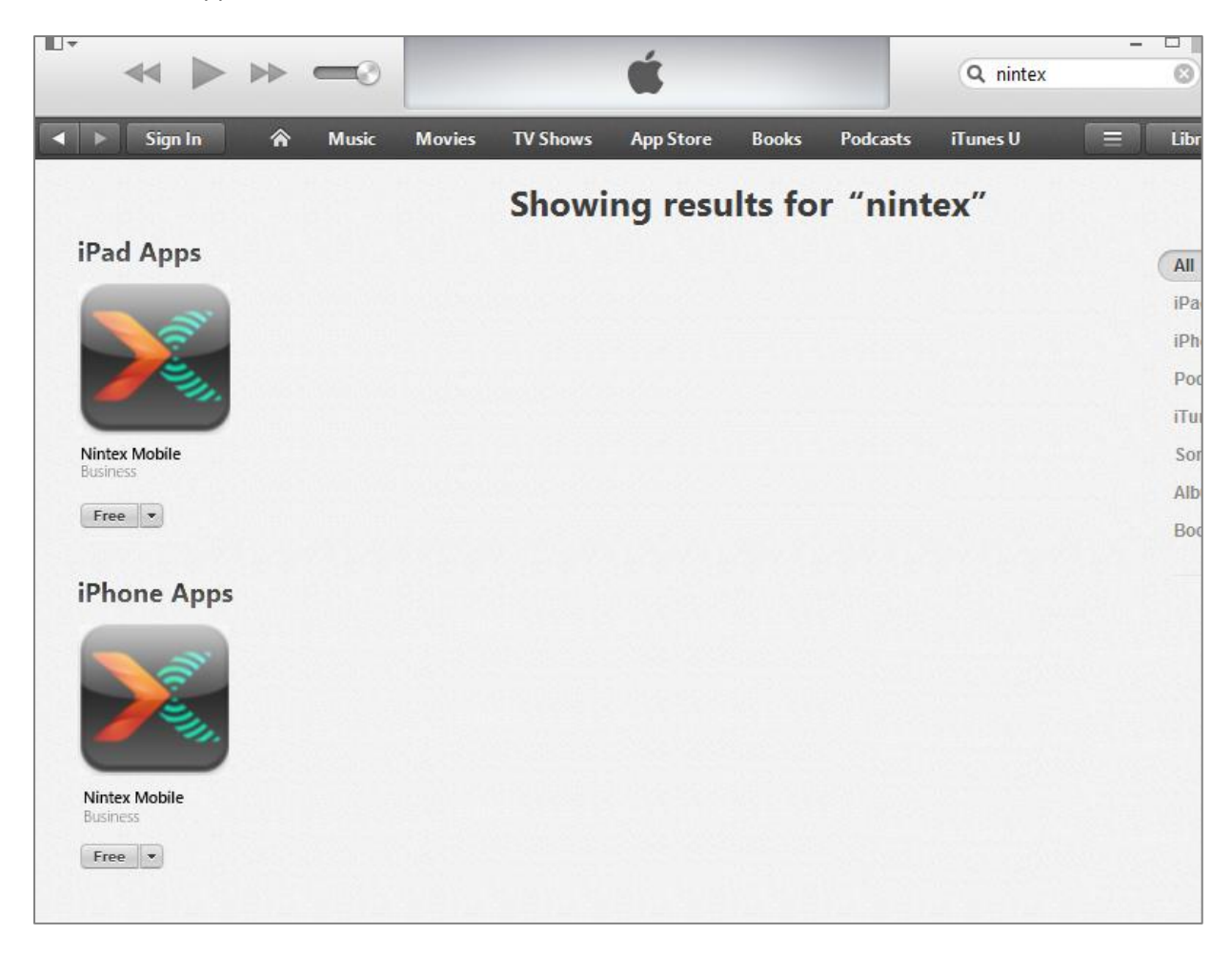

Results for "nintex" in iTunes search.

Alternatively, enter the following URL in your browser. This will direct you to the Nintex Mobile app directly in the App Store:

https://itunes.apple.com/us/app/nintex-mobile/id645766307

You can complete the installation of Nintex Mobile app directly from iTunes. If you are using iTunes for Mac or Windows, you will need to transfer the Nintex Mobile app from your computer to your iPhone, iPod or iPad by syncing your iTunes library with your mobile device.

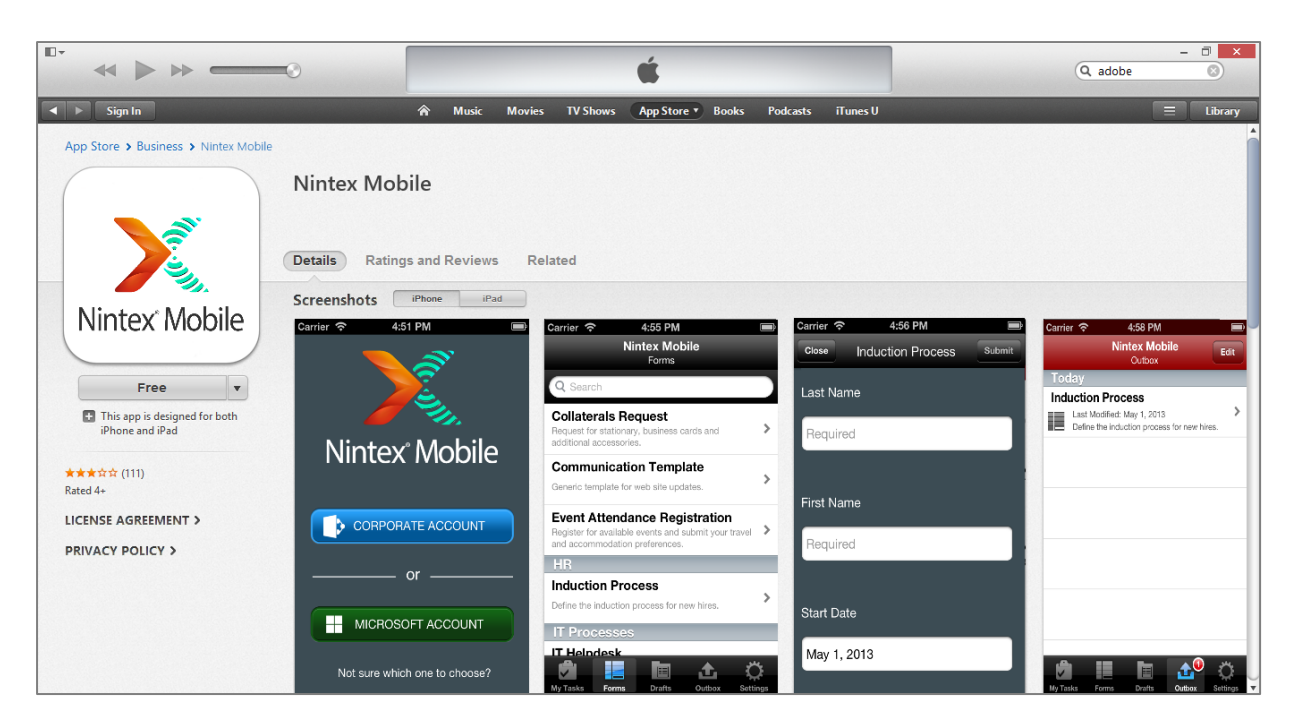

The Nintex Mobile app in iTunes.

Once installed, Nintex Mobile will be available on your device. Please locate the Nintex Mobile icon and tap on it for launching Nintex Mobile.

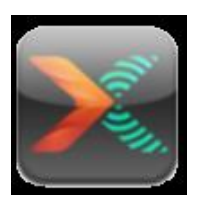

The first time you open Nintex Mobile you will be prompted to sign in with either your Corporate Account or Microsoft Account. Additional information on which account to choose are available on <a href="https://www.nintex.com/mobile/help/signin">www.nintex.com/mobile/help/signin</a> web site.

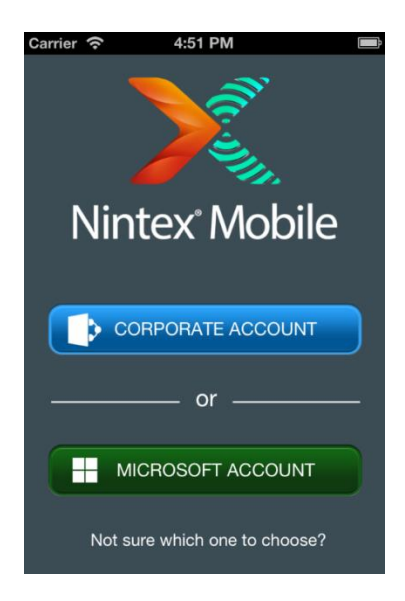

The Nintex Mobile sign in page.